## Ticker Chart Window 成交記錄圖表視窗

您可以在 "成交" 功能表中找到此視窗。

Open the Ticker window from the Trades Menu.

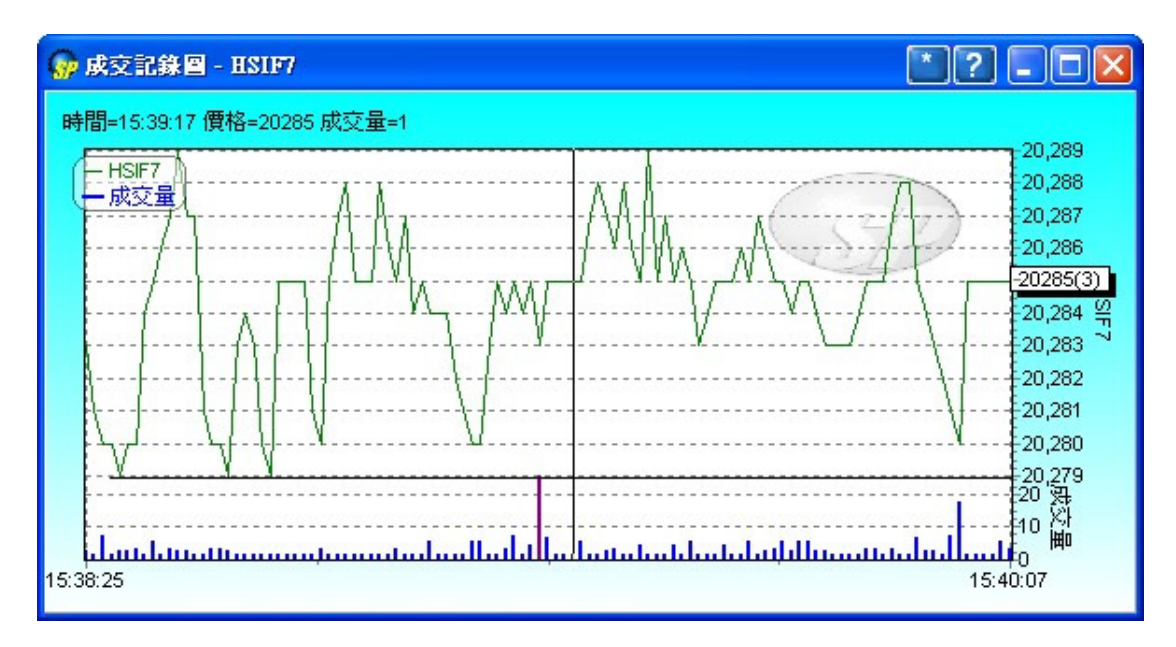

這個視窗可以顯示香港市場的成交記錄圖表。但是只會記錄登入後的成交,用戶 將不能得到任何未登入前的成交記錄。

This window can display ticker chart in Hong Kong market. Information on this window is stored in the local workstation. Therefore, it can only display trades information received during the logged in period. Users will not be able to retrieve any trade details during the logged-off period.

#### ◆ 更改或鎖定産品

#### **Change/Lock Product ID**

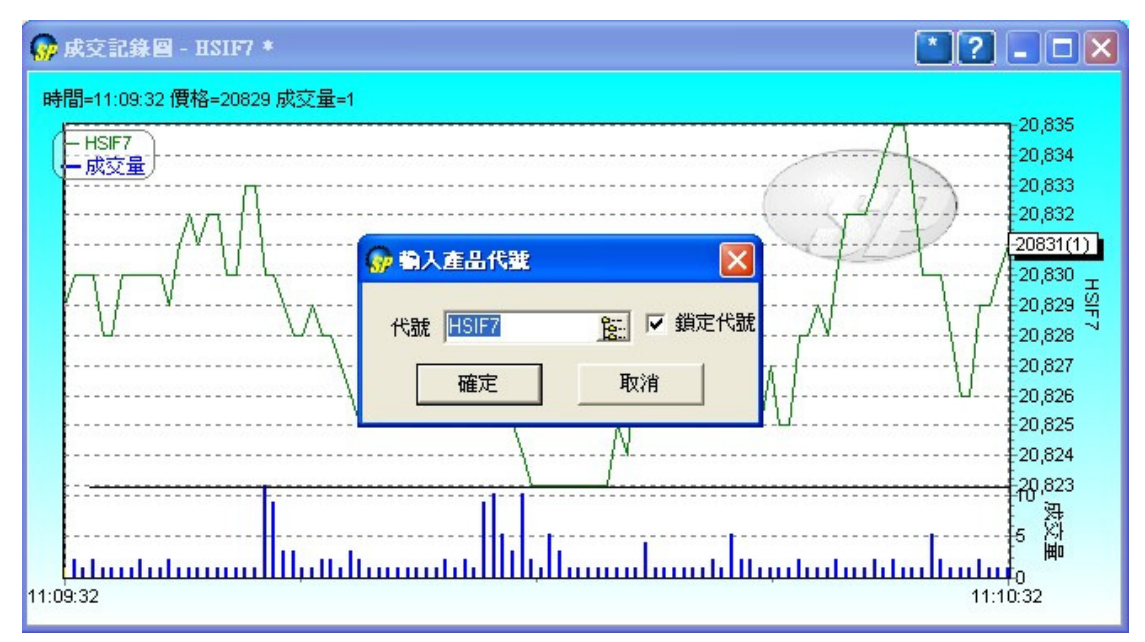

你用滑鼠點擊右上角[\*]按鈕,便可更換顯示産品或鎖定顯示産品。 Click [\*] button t o change/lock the displayed product.

#### ◆ 更改圖表選項

### **Change Chart Options**

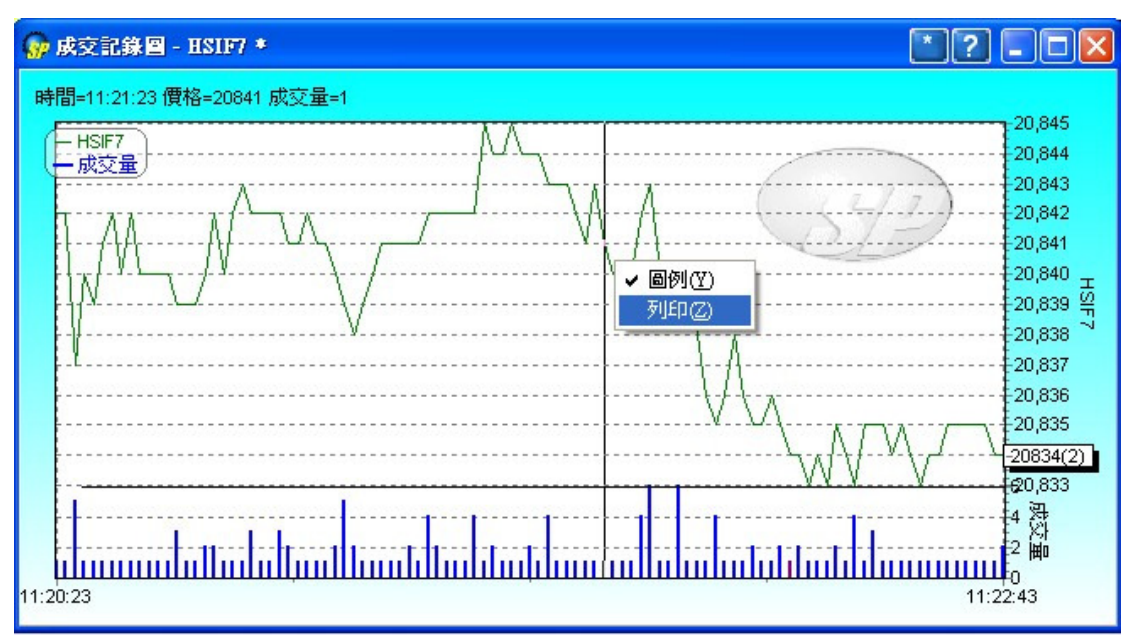

你用滑鼠右擊,便可選用圖表的其他功能。

Right click to select other functions of chart.

# ◆ 放大圖表Magnify the chart

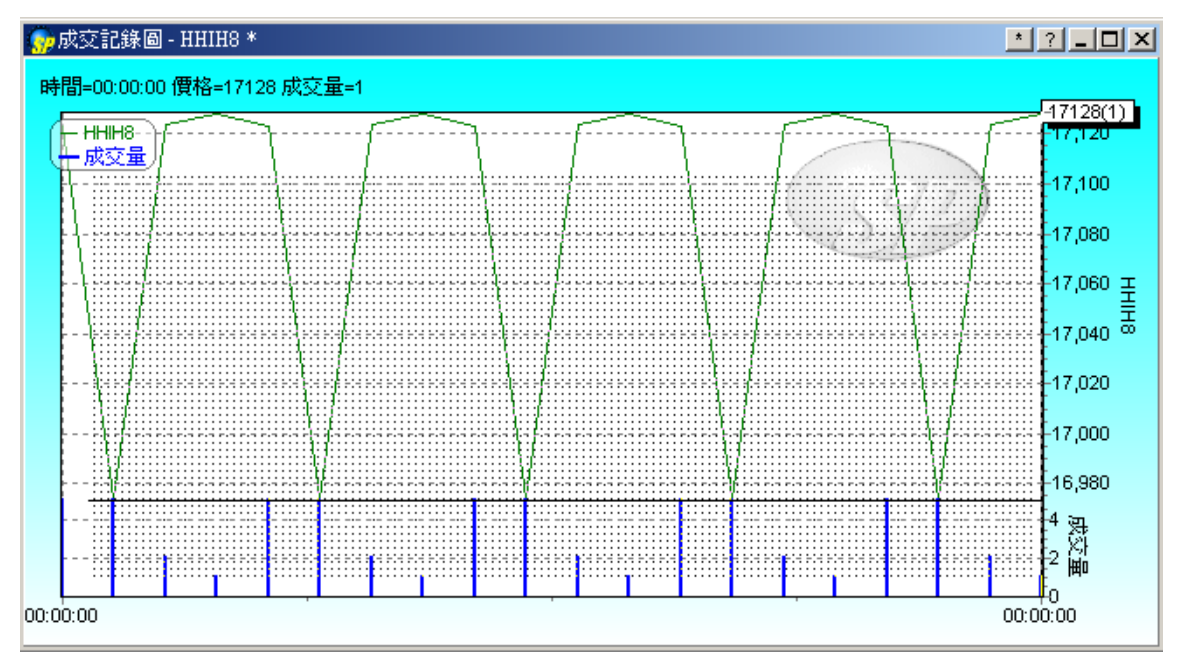

緊按滑鼠左鍵,然後由圖左上方拖曳到右下方(如圖中黑點所示),就可把拖曳範 圍內的地方放大。

Hold the left click, and move from the top-left side to the bottom- right side (as shown by the black dots above) so as to magnify the chart. 如要縮至原本的大小,可再由圖右下方拖曳到左上方。

If you want the chart to return to its original size, hold the left click and move from bottom-right side back to the top-left side.